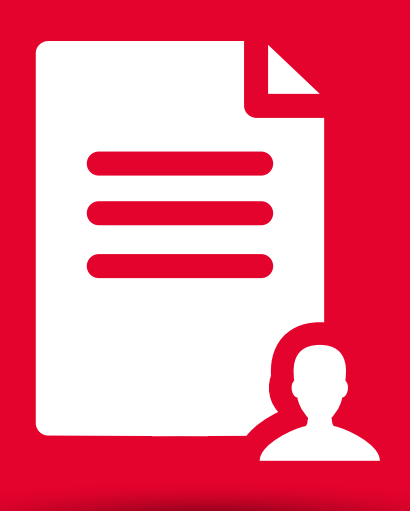

## **BEM Tutorial** Descarga de Estado de Cuenta CFDI

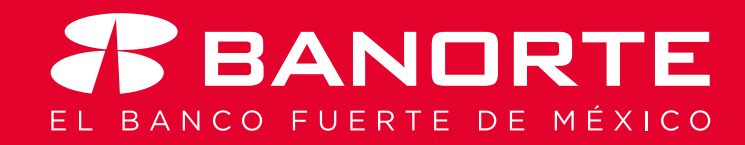

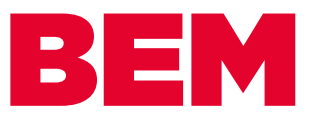

## Descarga de Estado de Cuenta de CFDI

Desde su banca electrónica Banorte en su Empresa, ahora puede realizar la consulta y descarga de su Estado de Cuenta / CFDI.

Usted como **Administrador** deberá de asignar el permiso a todos los usuarios que harán uso de esta modalidad.

Únicamente tiene que realizar estos sencillos pasos:

Ingrese con su token Administrador al Menú con el mismo nombre y seleccione la opción Otorgar permisos a usurarios.

| BANORTE<br>EN SU EMPRESA                | Notificaciones Contacto Ayuda E<br>y avisos | Bienvenido, EMILIO G   [Token: ******213]   Fecha Último Acceso: 24/04/2011   Fecha Áctual: 24/04/2018 10:57 | UEME <u>SALIR</u><br>8 09:22 a.m.<br>a.m. |
|-----------------------------------------|---------------------------------------------|----------------------------------------------------------------------------------------------------|-------------------------------------------|
| Consultas   Transferencias   Pag        | gos Inversiones Créditos                    | Servicios Preferencias                                                                                       | Administrador                             |
| Banorte en su Empresa > Consultas > Sal | ldos y Movimientos > Global                 |                                                                                                    | Configurar su BEM: Paso a Paso            |
|                                         |                                             |                                                                                                    | Personalizar usuarios                     |
| Global                                  |                                             |                                                                                                    | Asignar cuentas a usuarios                |
| Consulta Global                         |                                             |                                                                                                    | Otorgar permisos a usuarios               |
| Producto                                | Saldo en Pesos                              | Saldo en Dólar                                                                                               | Configurar seguridad y ajustes            |
| Cuentas de Cheques                      |                                             | \$30.32                                                                                                    |                                           |
| Pagarés                                 |                                             | \$0.00                                                                                                    | Consultar cuentas y permisos<br>asignados |
| ) Mesa de Dinero                        |                                             | \$0.00                                                                                                    | Realizar auditoría de BEM                 |
| O Tarjetas de Crédito                   |                                             | -\$1.66                                                                                                    | Renovar tokens                            |
| ○ Todos los Productos                   |                                             | \$28.66                                                                                                    | Configurar BEM Móvil                      |
|                                         |                                             | Exportar Consult                                                                                             | Configurar envío de CFDi por e-mail       |

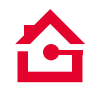

Existen dos maneras de asignar el permiso:

1. POR USUARIO, de clic en el Usuario 1 al cual le va asignar el permiso y elija el Módulo (consultas) 2, en la parte de abajo se visualizaran todos los permisos, usted debe seleccionar Saldos y Movimientos / Descarga Estados de cuenta CFDI 3 se habilitará en rojo el recuadro MODIFICAR PERMISOS 4 dando clic lo conducirá a una nueva pantalla para que realice la selección 5 y de Guardar 6 en el cambio.

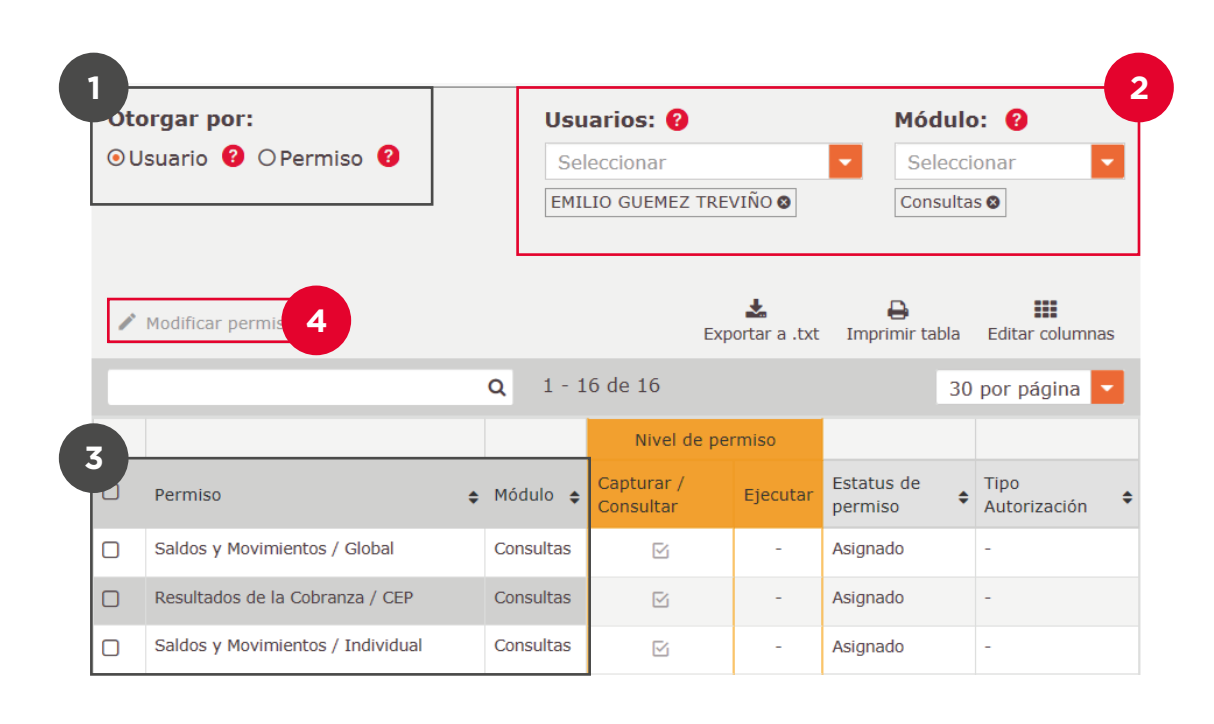

| Ot                  | orgar por:                                             | Usua   | rios: 🔞   |                         | Módul    | Módulo: 💡             |  |  |
|---------------------|--------------------------------------------------------|--------|-----------|-------------------------|----------|-----------------------|--|--|
| 0                   | ⊙Usuario 😮 ⊖Permiso 😮                                  |        | ccionar   | -                       | Selecc   | ionar 🗾               |  |  |
|                     |                                                        | EMILI  | O GUEMEZ  | TREVIÑO 🕲               | Consult  | as 🕲                  |  |  |
|                     |                                                        |        |           |                         |          |                       |  |  |
|                     |                                                        |        |           | Nivel de pern           | niso     |                       |  |  |
| 5<br>  <sup>©</sup> | Permiso                                                |        | Módulo    | Capturar /<br>Consultar | Ejecutar | Estatus de<br>permiso |  |  |
|                     | Saldos y Movimientos / Descarga Estados de Cue<br>CFDI | enta / | Consultas | ß                       | -        | No asignado           |  |  |
|                     |                                                        |        |           | Reg                     | resar    | Guardar 6             |  |  |

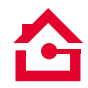

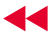

**Ingrese claves** para finalizar la asignación (Usurario, Token y Contraseña) 7, de clic en **Guardar** 8

## COLOQUE SU USUARIO, CONTRASEÑA Y TOKEN

| 1 Administrador | Nombre: EMILIO GUEMEZ TREVIÑO | ٥         |
|-----------------|-------------------------------|-----------|
| 7<br>Usuario: 0 | Contraseña y token: 💡         | Guardar 8 |

Usted podrá visualizar el cambio en línea consultando el permiso, el status pasará a **Asignado.** 

|                                                             |           | Nivel de perm           | iso      |                       |
|-------------------------------------------------------------|-----------|-------------------------|----------|-----------------------|
| Permiso                                                     | Módulo    | Capturar /<br>Consultar | Ejecutar | Estatus de<br>permiso |
| Saldos y Movimientos / Descarga Estados de Cuenta /<br>CFDI | Consultas | ß                       | -        | Asignado              |

 2. POR PERMISO, se realiza de la misma manera que la asignación por Usuario 1, lo único que varía es la selección.

Elija **Permiso**, seleccione el módulo **Consultas** y realice la búsqueda de **Saldos y Movimientos / Descarga Estados de cuenta CFDI** (2), continúe con el mismo proceso.

| Otorgar por:           |                        | Módu                       | lo: 💡   | I            | Permiso                              | ): 🕜                       |                             |                                                                            |
|------------------------|------------------------|----------------------------|---------|--------------|--------------------------------------|----------------------------|-----------------------------|----------------------------------------------------------------------------|
| OUsuario 💡 💿 Permiso 🤗 |                        | Seleccionar 🗸              |         | Seleccionar  |                                      |                            |                             |                                                                            |
|                        |                        |                            | Consult | tas 🛛        | [                                    | Saldos y N                 | lovimientos                 | / Descarga Estados 🔇                                                       |
|                        | Modificar per          |                            |         |              |                                      | +                          | Д                           |                                                                            |
|                        |                        | nisos                      | Q       | 1 - 25       | Ex<br>de 25                          | portar a .tx               | t Imprimi                   | r tabla Editar columnas<br>30 por página 🔽                                 |
|                        |                        | nisos                      | Q       | 1 - 25       | Ex<br>de 25<br>Nive                  | portar a .b                | t Imprimi                   | r tabla Editar columnas<br>30 por página 🔽                                 |
|                        | Usuario 🖨              | Nombre                     | Q       | 1 - 25<br>\$ | Ex<br>de 25<br>Nive<br>Capturar / Co | portar a .tx<br>I de permi | t Imprimi<br>so<br>Ejecutar | r tabla Editar columnas<br>30 por página -<br>Estatus de permiso           |
|                        | Usuario ¢<br>9qno9tadm | Nombre<br>EMILIO GUEMEZ TF | Q       | 1 - 25<br>\$ | Ex<br>de 25<br>Nive<br>Capturar / Co | portar a .tx               | t Imprimi<br>so<br>Ejecutar | r tabla Editar columnas<br>30 por página<br>Estatus de permiso<br>Asignado |

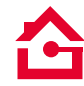

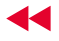

Una vez asignado el permiso, tanto usted como sus operadores, podrán realizar la consulta y descargar su estado de cuenta / CFDI.

Ingrese con su token Administrador al menú de Consultas, seleccione Saldos y Movimientos y de clic en Descarga Estados de Cuenta / CFDI.

| BANDRTE<br>EN SU EMPRESA  | Notificaciones Contac<br>y avisos | Image: Weight of the second second | Ivenido, EMILIO GUEME SALIR<br>n: ******213]<br>Último Acceso: 23/04/2018 01:39 p.m.<br>Actual: 24/04/2018 09:23 a.m. |
|---------------------------|-----------------------------------|----------------------------------------------------------------------------------------------------|----------------------------------------------------------------------------------------------------|
| Consultas Transferencia   | as Pagos Inversior                | es Créditos Servicios                                                                                                    | Preferencias Administrador                                                                                            |
| Saldos y Movimientos >    | Global                            | > Global                                                                                                    |                                                                                                    |
| Comisiones                | Individual                        |                                                                                                    |                                                                                                    |
| Resultados de la Cobranza | Estado de Cuenta MT940            |                                                                                                    |                                                                                                    |
| Resumen de Operaciones    | Comprobante Fiscal Digital        |                                                                                                    |                                                                                                    |
| Información Financiera    | Descarga Estados de Cuenta/CFDI   | lo erenesos                                                                                                    | Saldo en Dólares                                                                                                    |
| Cuentas de Cheques        | Comprobante Electrónico de Pagos  | \$30.32                                                                                                    | \$0.00                                                                                                    |
| Pagarés                   | SPEI / SPID                       | \$0.00                                                                                                    | \$0.00                                                                                                    |
| Mesa de Dinero            |                                   | \$0.00                                                                                                    | \$0.00                                                                                                    |
| O Tarjetas de Crédito     |                                   | -\$1.66                                                                                                    | \$0.00                                                                                                    |
| O Todos los Productos     |                                   | \$28.66                                                                                                    | \$0.00                                                                                                    |
|                           |                                   |                                                                                                    |                                                                                                    |

► Seleccione la cuenta de cheques.

| EN SU EM   | NORTE<br>PRESA                            | Notifica<br>y avi   | ciones Contacto<br>isos | Ayuda Eng      | lish Fecha Ú<br>Fecha A | ******213]<br>timo Acceso: 23/04/201<br>tual: 24/04/2018 09:24 | 8 01:39 p.m.<br>a.m. |
|------------|-------------------------------------------|---------------------|-------------------------|----------------|-------------------------|----------------------------------------------------------------|----------------------|
| onsultas   | Transferencias                            | Pagos               | Inversiones             | Créditos       | Servicios               | Preferencias                                                   | Administrador        |
| orte en su | Empresa > Consulta                        | s > Saldos y I      | Movimientos > De        | escarga Estado | s de Cuenta/C           | FDI                                                            |                      |
|            |                                           |                     | (                       |                |                         |                                                                |                      |
| escarga    | a Estados de<br>Cuentas de                | cheques             | a/CFDI                  |                |                         |                                                                |                      |
| escarga    | a Estados de<br>Cuentas de<br>Seleccionar | e Cuenta<br>Cheques | a/CFDI                  |                |                         |                                                                |                      |
| scarga     | <b>Cuentas de</b><br>Seleccionar          | cheques             | a/CFDI<br>:             |                |                         |                                                                |                      |

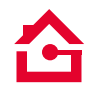

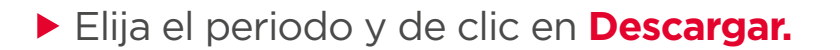

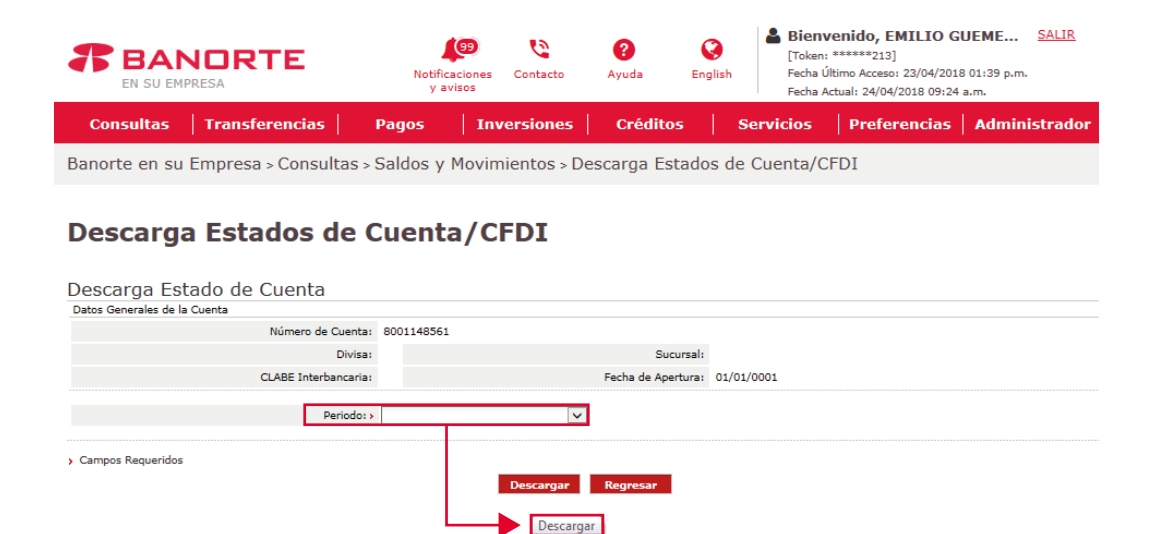

Para finalizar el proceso **ingrese sus claves** (Usuario, Token y Contraseña), dar clic en **Aceptar.** 

## Descarga Estados de Cuenta/CFDI

| Descarga Estado de Cuen                   | ta                                                      |
|-------------------------------------------|---------------------------------------------------------|
| Por su seguridad, favor de introducir nue | vamente su Identificación, Contraseña y Número de Token |
| Ide                                       | ntificación: >                                          |
| Contraseña y Número                       | o de Token: >                                           |
| › Campos Requeridos                       | Aceptar Cancelar                                        |

Consulte términos, condiciones, comisiones y requisitos de contratación en www.banorte.com Banorte en su Empresa (BEM) es un servicio operado por Banco Mercantil del Norte, S.A. Institución de Banca Múltiple, Grupo Financiero Banorte

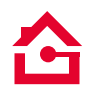

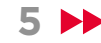

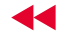

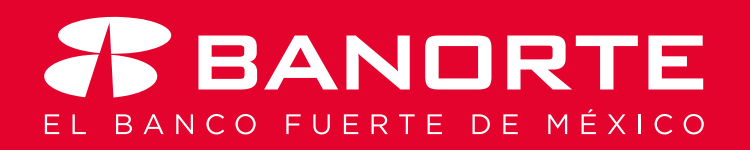